# 전자책도서관 이용방법

# ○ PC로 이용하는 법

- ① 속초시립도서관 홈페이지 로그인(회원증발급 회원만 이용가능)
- ② 전자책도서관(http://ebook.sokcho.gangwon.kr/) 접속
- ③ 뷰어 프로그램 설치(최초이용시 1회 설치)

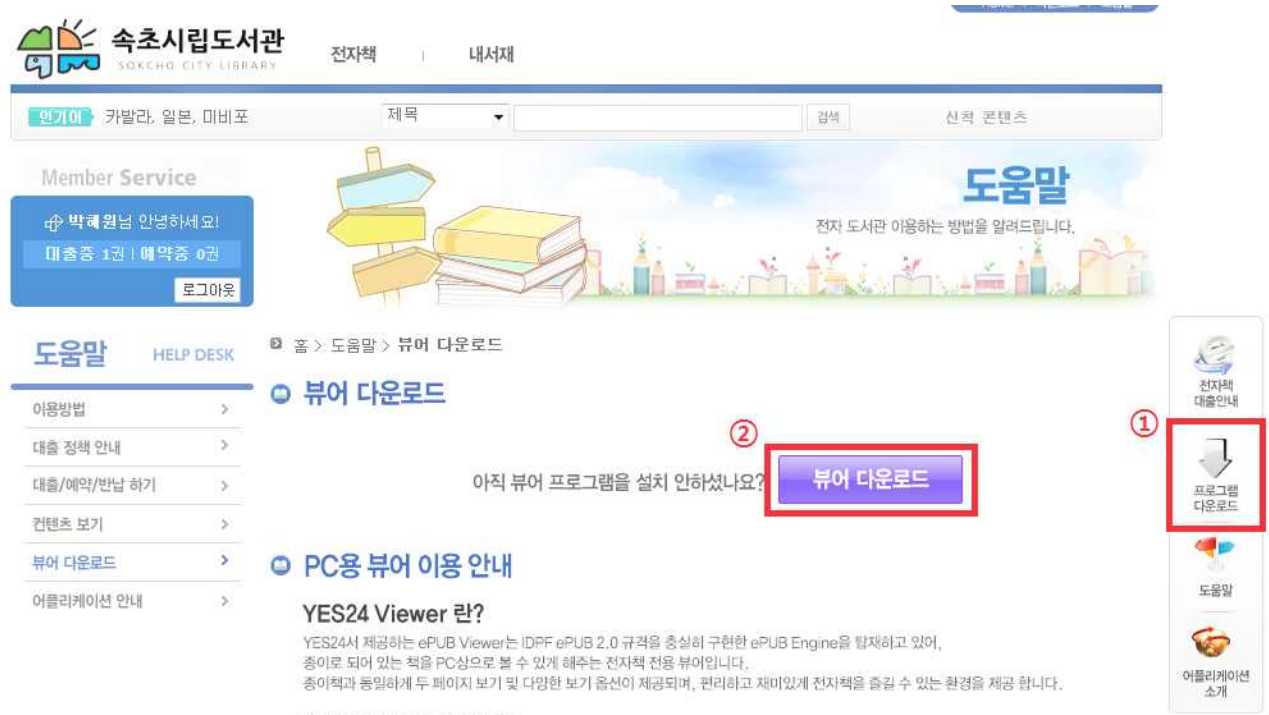

1) YES24 Viewer 의 주요기능

• 사용 간편한 회면 구성 - 전자책(•.epub) 및 PDF 파일 보기

# ④ 대출하고 싶은 전자책 대출

### 전텐츠 상세보기

| Before                      | YES24 <mark>소마트폰</mark><br>미 비포 유<br>조조 모예스 저 | 살림출 | 판사             |  |
|-----------------------------|-----------------------------------------------|-----|----------------|--|
| Jou                         | <ul> <li>출간일</li> </ul>                       | ĩ   | 2014-01-17     |  |
|                             | • 파일포맷                                        | 1   | ePub           |  |
| and an and an and a second  | * 용량                                          | 1   | 2 M            |  |
| 죽음 앞에서 사람이 물었다.             | • 지원 기기                                       | 1   | PAC            |  |
| 14 864 39 8664 9 90 87<br>* | <ul> <li>대출현황</li> </ul>                      | 1   | 보유2, 대출0, 예약중0 |  |
|                             | Company and the                               | 1   |                |  |
|                             | 비 대출하기                                        | 1   |                |  |

# ⑤ 내서재에서 책읽기

| ◎ 客〉<br>에요!<br>0권<br>보고이웃<br>BRARY | 내서재 > 대출중인 컨텐츠<br>출중인 컨텐츠<br>컨텐츠 정보<br>Before 고조 모예스 저 1 살림출판사                                                                                                    | 대충일                                  | 반납예정일                                            | 책 읽기                                                        |
|------------------------------------|----------------------------------------------------------------------------------------------------|--------------------------------------|--------------------------------------------------|-------------------------------------------------------------|
| 비요!<br>0권 번호<br>보그아웃 1             | 호팬츠 정보           컨텐츠 정보           Before           조조 모예스 저   살림출판사                                                                                                    | 대충일                                  | 반납예정일                                            | 책 읽기                                                        |
| 0권 번호<br>보그아웃<br>BRARY             | 컨텐츠 정보<br>Before 조조 모예스 저 1 살림출판사                                                                                                    | 대충일                                  | 반납예정일                                            | 책 읽기                                                        |
| BRARY                              | Before 파비포 유<br>조조 모예스 저 1 살림출판사                                                                                                    |                                      |                                                  | 책 읽기                                                        |
|                                    |                                                                                                    |                                      | 0040 00 04                                       | HILIAIT                                                     |
| >                                  | - F                                                                                                    | 2016-07-19                           | 2016-08-01                                       | 만입하기                                                        |
| >                                  | A to the 4 spectra that and a spectra to the spectra that and the spectra to the spectra to the |                                      |                                                  | 연장하7                                                        |
| ,                                  | 오베라는 남자<br>프레드릭 배크만 저/최민우 역   다산책방                                                                                                    | 2018-07-18                           | 2018-07-29                                       | 책 읽기<br>바난하기                                                |
|                                    | 2                                                                                                    | 2 오베라는 남자<br>프레드릭 배크만 제/최민우 역   다산책방 | 2 오베라는 남자<br>프레트릭 배크만 제/최민우 역ㅣ다산책방<br>2016-07-16 | 2 오베라는 남자<br>프레드릭 배크만 제/최민우 역ㅣ다산책방<br>2016-07-16 2016-07-29 |

○ **모바일로 이용하는 법**(모바일로 전자책 이용시 데이터요금이 발생합니다) ① 컴퓨터나 핸드폰에서 속초시립도서관 홈페이지 로그인후 전자책도서관 접속 (전자책도서관 홈페이지 로그인기록이 1회 있어야 전자도서관 앱으로 로그인가능)

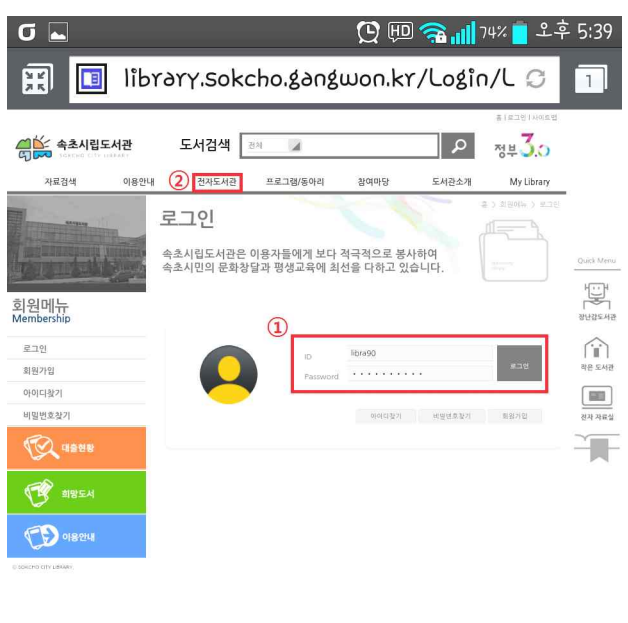

해상 속초시립도서관 전환도 학소시 조항도 89 (조항동) Tel: 033) 681-1443 Fox,033)6 Copyred & Colored CITY USAVAP: 40 opts rearred

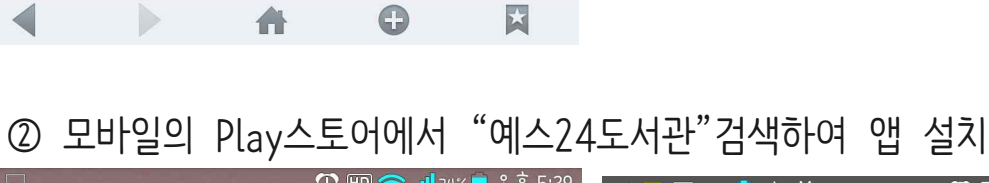

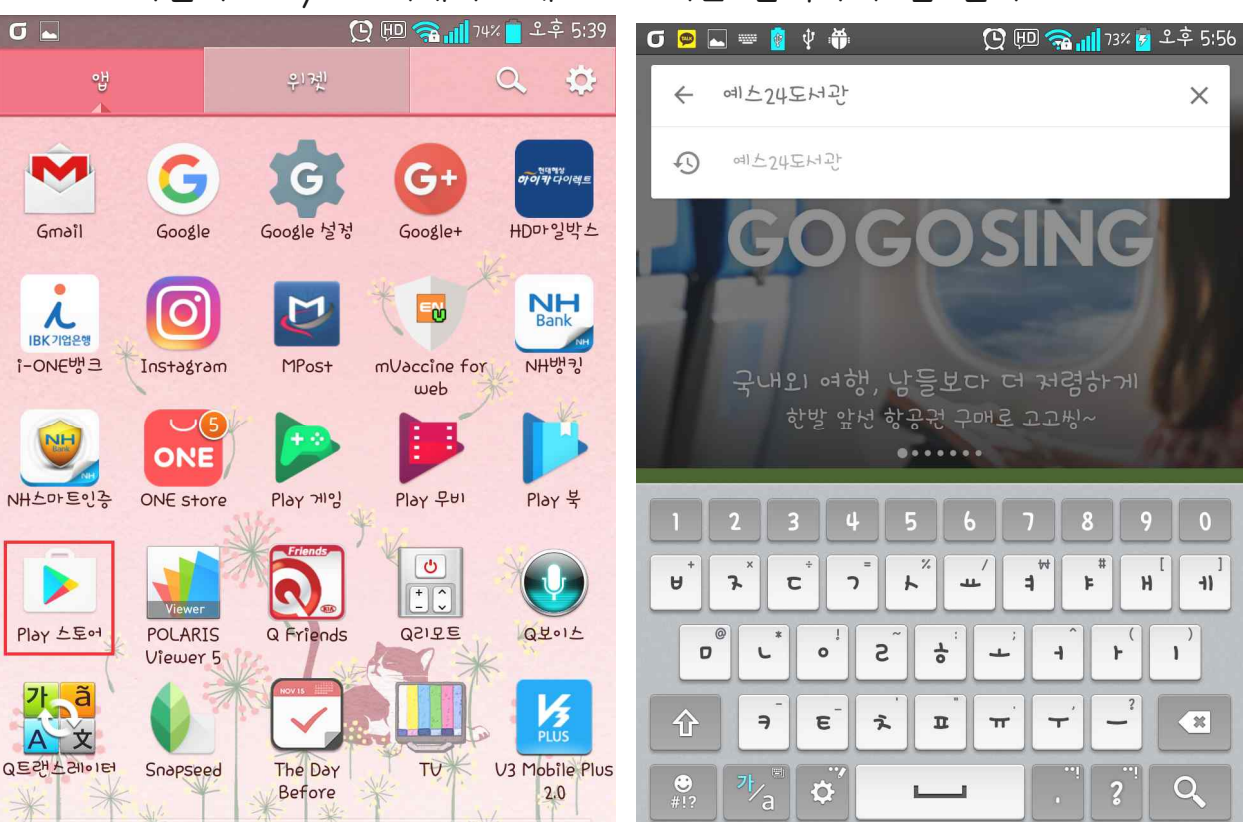

### ③ 예스24도서관 실행후 전체도서관목록에서 "속초시립도서관" 검색

| 🖸 ⊾ 🥵 🛄 יזא 🃋 ደቅ 5:40                                                            | σ ⊾ 📟                           |              | יא זיבע 🔁 💬 💬 🜔      | 🞦 💷 🕋 📶 ን2% 🛑 ደ후 5:41 |  |
|----------------------------------------------------------------------------------|---------------------------------|--------------|----------------------|-----------------------|--|
|                                                                                  | ≡                               | 건체 도시        | H관 목록                | *                     |  |
| 대한민국 대표 인터넷서점                                                                    | ( 속초시립                          |              |                      |                       |  |
| YES 24.COM 전자도서관           · 안도로이드 스마트폰 전용           · 에스24 eBook 제휴 전자도서관 회원 전용 | 포스코                             | *            | 부산경상대학교도<br>서관       | *                     |  |
| • 에스24 로그인, 구매 가능 없음                                                             | 금오공대                            | *            | SK플래닟                | $\star$               |  |
| YES 24 예스24 도서관                                                                  | SK Telecom                      | *            | 협성대학교                | *                     |  |
| YES24<br>전자도서관 ③                                                                 | 현동초등학교                          | *            | 행정중심복합도시             | $\star$               |  |
| 가                                                                                | 123                             | 4 5          | 6 7 8 9              | 0                     |  |
|                                                                                  | +         +         +         C | <b>)</b>     | ' + <sup>₩</sup> + H | [ ]]                  |  |
| 다운로드수 191 후 도서 및 유사 항목                                                           | © L* 0                          | s S          |                      | )                     |  |
| 참고자료                                                                             | <u></u> ਹੈ ਤੇ ਵ                 | - <b>x</b> I | "π'τ'- <sup>?</sup>  | ×                     |  |
| 예스24 도서관은 기능추가 및 성능 개선해 새롭게<br>출시한 전자책 도서관 앱입니다.                                 |                                 |              |                      | Q                     |  |

#### ④ 속초시립도서관 선택하여 로그인(속초시립도서관 홈페이지 ID와 비밀번호)

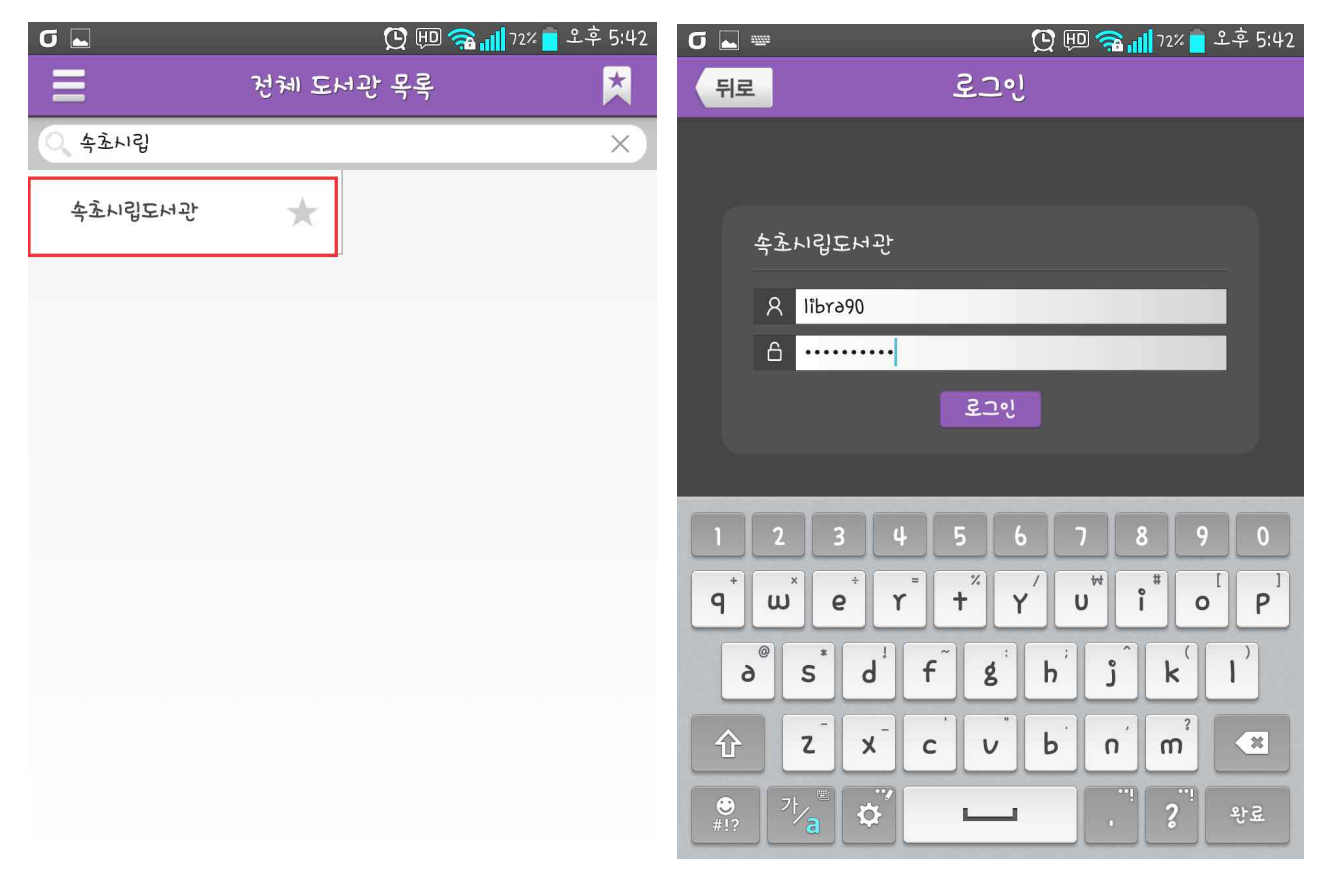

### ⑥ 읽고싶은 전자책 대출

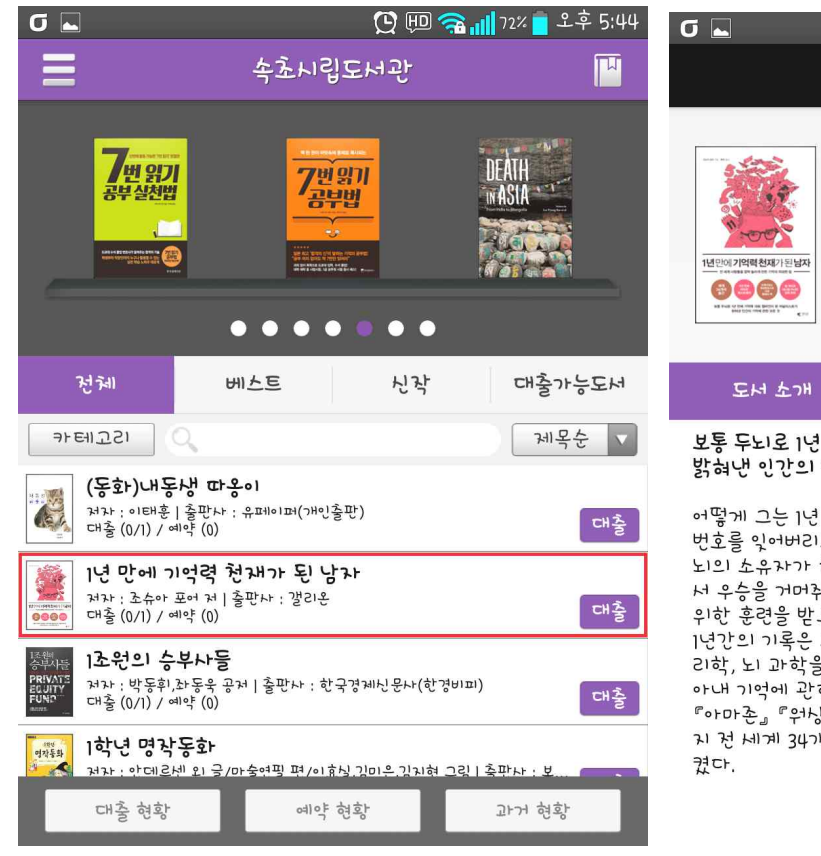

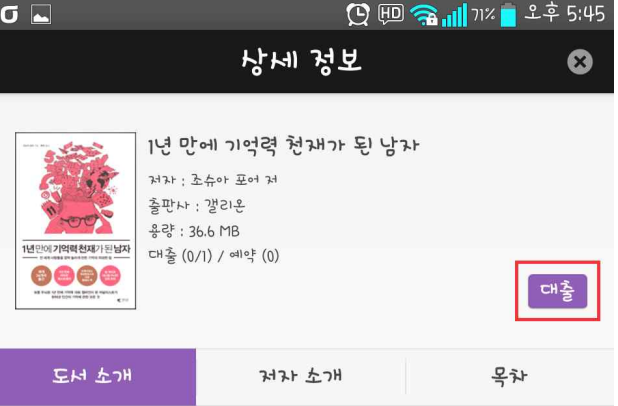

보통 두뇌로 1년 만에 기억력 대회 챔피언이 된 저널리스트가 밝혀낸 인간의 기억에 관한 모든 것

어떻게 그는 1년 만에 기억력 천재가 되었을까? 이 책은 친구들의 정화 번호를 잊어버리고 자동차 열쇠를 어디에 두었는지 종종 까먹는 보통 두 뇌의 소유자가 하루 1시간 훈련으로 1년 만에 전미 기억력 챔피언십에 서 우승을 거머취기까지의 과정을 당고 있다. 저자가 기억력을 높이기 위한 훈련을 받으며 기억의 작동 방식과 본철을 이해하기 위해 땅흘린 1년간의 기록은 그 자체로 매우 흥미권권하다. 뿐만 아니라 역사학, 심 리학, 뇌 과학을 홍횡무권 누비며 '인간의 기억에 관한 모든 것'을 당 아내 기억에 관한 최고의 교양서라는 평가를 받았다. 『뉴욕타잉스』 "아마손』 『워싱턴포스트』에서 선정한 올해의 책으로 꼽혔고, 지금까 지 전 세계 34개국에서 출간, 세계적으로 기억력 훈련 열풍을 불러 일으 켰다.

### ⑦ 내서재에서 대출한 전자책 다운로드후 책읽기

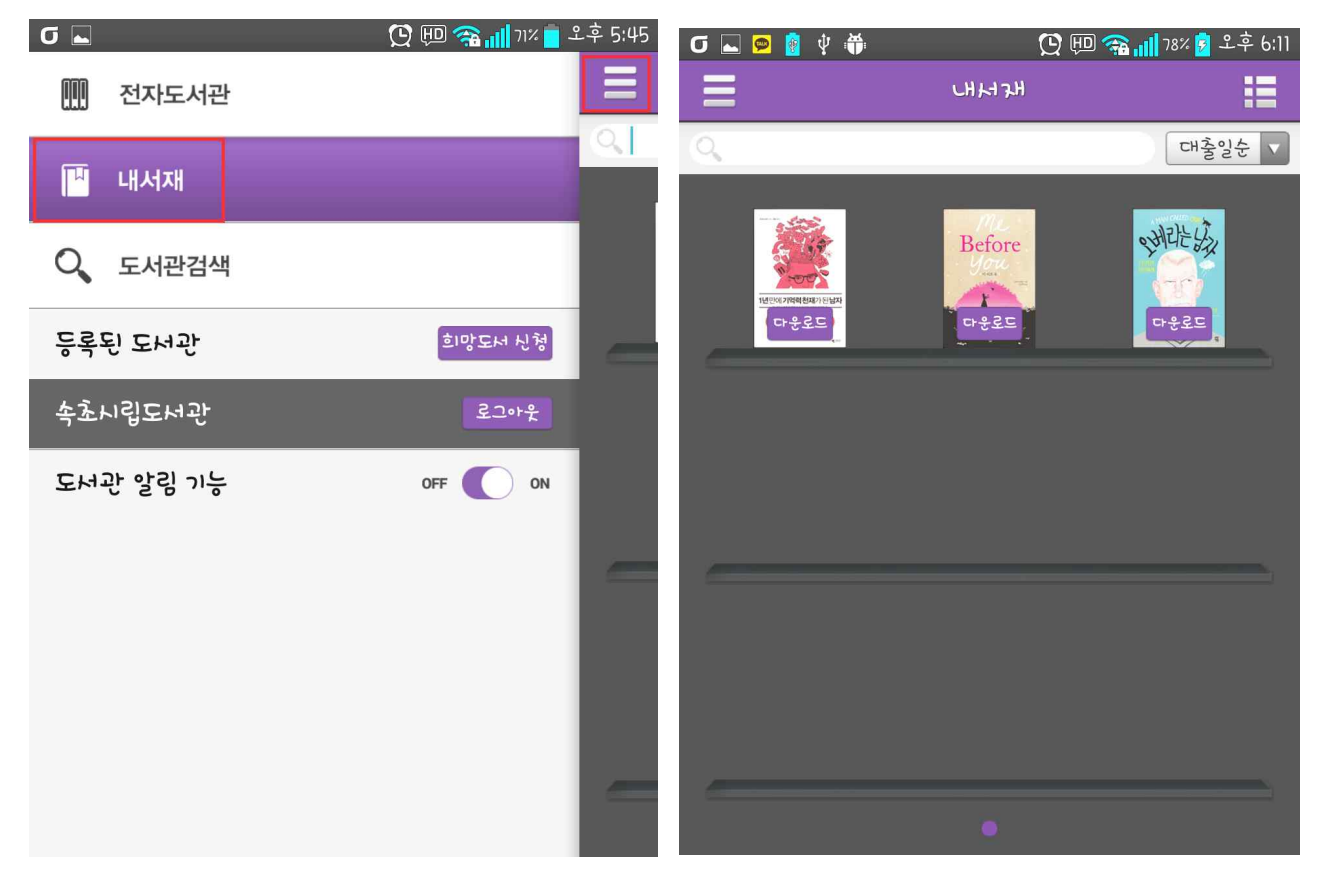